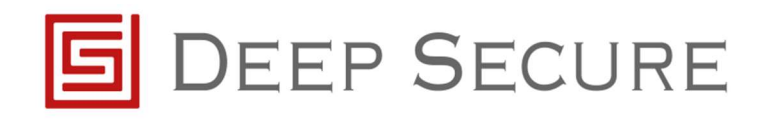

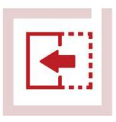

# GX integration with Symantec Secure Web Gateway (Blue Coat ProxySG) Application note

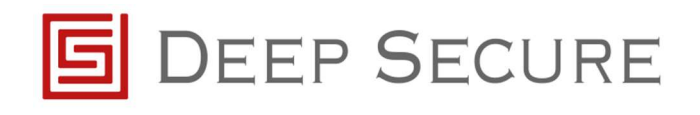

## Table of Contents

| 1 | Intro | oduction                                                | 3 |
|---|-------|---------------------------------------------------------|---|
|   | 1.1   | Scope                                                   | 3 |
|   | 1.2   | Background                                              | 3 |
|   | 1.3   | Audience                                                | 3 |
|   | 1.4   | Conventions                                             | 4 |
|   | 1.5   | Purpose                                                 | 4 |
| 2 | Pre-  | requisites                                              | 5 |
| 3 | Inte  | gration Steps                                           | 6 |
|   | 3.1   | Initial configuration                                   | 6 |
|   | 3.2   | ICAP Request Configuration                              | 7 |
|   | 3.3   | ICAP Response Configuration                             | 8 |
|   | 3.4   | Configuring the Visual Policy Manager for Forward Proxy | 9 |
| 4 | Refe  | erences1                                                | 3 |

# **1** Introduction

## 1.1 Scope

This document outlines how to integrate a Symantec Secure Web Gateway (Blue Coat ProxySG) with Deep Secure's Gateway eXtension (GX) appliance.

GX provides a bi-directional guarding capability for ICAP, as discussed in the GX Configuration Guide.

This document details the configuration steps needed for the Blue Coat ProxySG appliance to send data to, and receive data from, GX. This integration guide has been written for the current latest release of SGOS 6.7.1. Whilst previous releases of SGOS are also compatible, however, it should be noted that certain naming conventions may vary in earlier releases.

The integration guide supports both physical appliances and virtual editions of Secure Web Gateway. In addition, the Blue Coat ProxySG can be deployed with the GX in a forward or reverse proxy arrangement.

# 1.2 Background

A typical deployment is as shown below.

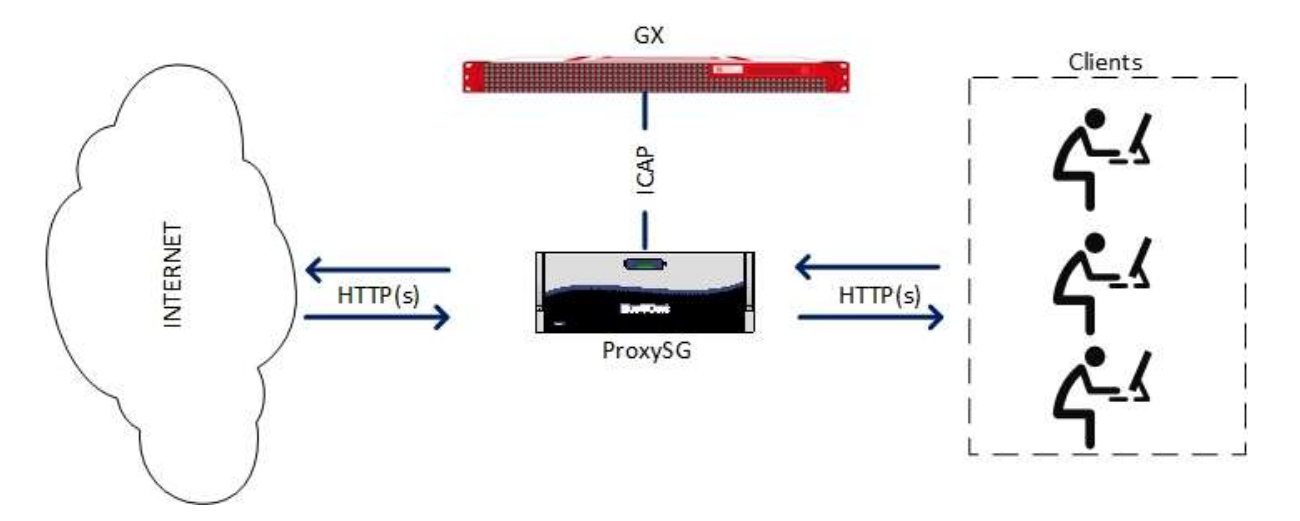

Figure 1-1: GX and ProxySG deployment (Forward Proxy)

# **1.3** Audience

This guide is for Deep Secure CTR appliance system administrators, who are assumed to have a full understanding of network topology and routing.

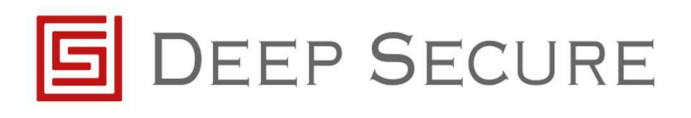

## **1.4** Conventions

This guide uses the conventions shown in Table 1-1 :

| Convention               | Indicates                                                                               |
|--------------------------|-----------------------------------------------------------------------------------------|
| Emphasis                 | Terms in a definition list or emphasis for important introductory words in a            |
|                          | paragraph.                                                                              |
| Options                  | Menu names, options, buttons, keys and other items from the user interface or the       |
|                          | keyboard.                                                                               |
| Italics                  | Cross-reference to related information in another document.                             |
| <variable></variable>    | A value you must supply, for example in a command line.                                 |
| [ <variable>]</variable> | An optional value you can supply, for example, in a command line.                       |
| 😳 Imp                    | ortant information that emphasises or supplements points in the text, or that may       |
| арр                      | ly only in special cases.                                                               |
|                          |                                                                                         |
| 🔺 🔺 A ca                 | aution that alerts you that failure to take or avoid a specified action could result in |
| the                      | loss of data.                                                                           |
|                          |                                                                                         |
| Tip Ati                  | p that suggests an alternative method for applying a technique or procedure, or         |
| helj                     | os you to understand the benefits and capability of the product.                        |
|                          |                                                                                         |

Table 1-1: Conventions in this document

## 1.5 Purpose

This guide takes you through the steps you need to follow to integrate Symantec Blue Coat ProxySG with a GX CTR appliance.

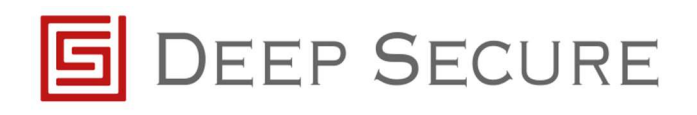

# 2 Pre-requisites

Before configuring Blue Coat ProxySG to work with GX there are a number of pre-requisites that should be set.

Ensure the Blue Coat ProxySG is installed, licensed and configured to:

- Proxy HTTP requests
- Intercept SSL requests
- Enable ICAP

Ensure the Deep Secure GX appliance has been installed and configured to listen for ICAP traffic. Refer to the *GX Configuration Guide* for more information.

The GX Data network interface should be on the same network segment as the interface used to pass ICAP traffic to an external service.

For additional security the GX Data network interface and the Blue Coat ProxySG appliance can reside on a private network or could be connected using a cross-over cable if necessary.

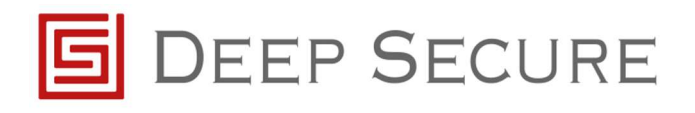

# **3** Integration Steps

The following steps detail how to configure the Blue Coat ProxySG to receive data and send data to the GX via ICAP.

A For the following configuration steps, it is assumed that the Blue Coat ProxySG is already configured correctly to perform as a Secure Web Gateway or Reverse Proxy. If not, please refer to the appropriate Symantec Blue Coat ProxySG configuration documentation to complete these steps.

## **3.1** Initial configuration

It is necessary to first create the ICAP services for each deployed GX. To do this, connect to the ProxySG Management Interface.

Locate **Configuration -> Content Analysis -> ICAP -> ICAP Services** and within this window, select the **new** button.

It is necessary to create a new ICAP service for both the ICAP Request and the ICAP Response mode. This allows the Deep Secure GX to support web download (ICAP Response) and web upload (ICAP Request).

TP Earlier versions of SGOS may refer to the following: Configuration -> External Services -> ICAP -> ICAP Services

Create two new ICAP services, one for ICAP Request and one for ICAP Response, as shown below:

|                                                                                                    | Mainten | ance                                                     |               |                    |  | Health: | OK |
|----------------------------------------------------------------------------------------------------|---------|----------------------------------------------------------|---------------|--------------------|--|---------|----|
| General General Gener | ICAP    | Services<br>Ces:<br>Service<br>gx_request<br>gx_response | ICAP Feedback | ICAP Patience Page |  |         |    |

Figure 3-1: Example GX ICAP Request and Response configuration

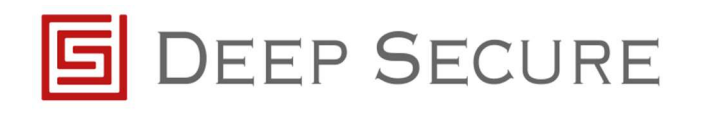

Once each ICAP service is created you are required to edit the configuration, as guided below.

## 3.2 ICAP Request Configuration

Navigate to Configuration -> Content Analysis -> ICAP and select GX\_Request then select Edit:

|                                      | Ealt ICAP Service gx_request                                                              |                                                                                               | _                    |            |                 |
|--------------------------------------|-------------------------------------------------------------------------------------------|-----------------------------------------------------------------------------------------------|----------------------|------------|-----------------|
|                                      | ICAP version:                                                                             | 1.0                                                                                           |                      |            |                 |
| https://1/2.17.11.184:8082/5         | Service URL:                                                                              | icap:// <gx address<="" ip="" td=""><td>&gt;/REQMOD</td><td>New tab</td><td>10 23 8</td></gx> | >/REQMOD             | New tab    | 10 23 8         |
| NUE AGAT                             | Service type:                                                                             | ○ Threat Protection ○                                                                         | DLP  Other           |            |                 |
| BLUE CUAI ProxySG VSV                | Maximum number of connections:                                                            | 200                                                                                           |                      |            | <u>nome</u> Doc |
| Management Console 172               | Connection timeout (seconds):                                                             | 70                                                                                            |                      |            |                 |
| Statistics Configuration M           | Defer scanning at threshold:                                                              | 80 %                                                                                          |                      | Health:    | OK              |
| General                              | Notify administrator when viru                                                            | is detected                                                                                   |                      |            |                 |
| Blue Coat                            | Use vendor's "virus found" page                                                           | ge                                                                                            |                      |            |                 |
| IWF                                  | ICAP Service Ports                                                                        |                                                                                               |                      |            | _               |
| Local Database                       | This service supports plat                                                                | in ICAP connections                                                                           |                      |            | -               |
| Third-Party Databases                | Plain ICAP port: 1344                                                                     |                                                                                               |                      |            |                 |
| YouTube                              | This service supports sec                                                                 | cure ICAP connections                                                                         |                      |            |                 |
| Application Classification           | Secure ICAP port: 11344                                                                   | 4                                                                                             |                      |            |                 |
| Geolocation                          | SSL Device Profile: <non< td=""><td>i6&gt;</td><td><b>9</b></td><td></td><td></td></non<> | i6>                                                                                           | <b>9</b>             |            |                 |
| Threat Protection                    | ICAD of a Optimum                                                                         |                                                                                               |                      |            |                 |
| <ul> <li>Content Analysis</li> </ul> | Method supported:                                                                         | O response modificatio                                                                        | 8                    |            |                 |
| ICAP     Soprice Croups              |                                                                                           | request modification                                                                          |                      |            |                 |
| Forwarding                           | Preview size (bytes):                                                                     | 1024                                                                                          | enabled              |            |                 |
| Cloud Configuration                  | Sand                                                                                      | Client address                                                                                | Server address       |            |                 |
| Health Checks                        | John.                                                                                     |                                                                                               | Authenticated groups |            |                 |
| Access Logging                       | ICAP server fag                                                                           | Authenticated User                                                                            |                      |            |                 |
| ▼ Policy                             | Sense settings                                                                            | Get settings from ICAP s                                                                      | erver                | Delete     |                 |
| Policy Options                       |                                                                                           |                                                                                               |                      |            |                 |
| Policy Files                         | Health Check Options                                                                      |                                                                                               |                      |            |                 |
| Visual Policy Manager                | Health check                                                                              | Perform a health ch                                                                           | eck on this service  | bly Revert | Help            |
| Exceptions 🗸                         |                                                                                           |                                                                                               |                      |            |                 |

Figure 3-2: Edit GX Request Configuration

The following general settings, only, should be specified:

- ICAP version 1.0
- Service URL icap://<ip address of your GX>/REQMOD
- Service Type Other

Under the heading ICAP Service Ports ensure This service supports plain ICAP connections is ticked

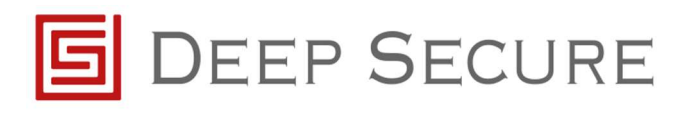

#### Under ICAP v1.0 Options:

- Method supported request modification
- Preview size (bytes) 1024 (and **enabled** is ticked)

Next, press Sense settings to retrieve configuration information from the GX.

Finally, press the **Health check** button to ensure the GX is reachable.

<sup>TIP</sup> If the health check did not successfully respond, please check network configuration and try the above steps again.

## **3.3** ICAP Response Configuration

Navigate to Configuration -> Content Analysis -> ICAP and select GX\_Response then select Edit:

|                                                           | Edit ICAP Service gx_response                  | 22                                                                               | ~                    |                    | >   |
|-----------------------------------------------------------|------------------------------------------------|----------------------------------------------------------------------------------|----------------------|--------------------|-----|
| 🗧 🕣 🔝 https://172.17.11.184:                              | ICAP version:                                  | 1.0                                                                              | -                    | re 🏈 New tab 🛛 🛱 🛱 | 63  |
|                                                           | Service URL:                                   | icap:// <gx address<="" ip="" td=""><td>&gt;/RESPMOD</td><td></td><td></td></gx> | >/RESPMOD            |                    |     |
| BLUE COAT ProxySG                                         | Service type:                                  | O Threat Protection                                                              | DLP  Other           | Home Doc           | ume |
| Management Console                                        | Maximum number of connections:                 | 200                                                                              |                      |                    |     |
| Statistics Configuration                                  | Connection timeout (seconds):                  | 70                                                                               |                      | Health: OK         |     |
| •                                                         | Defer scanning at threshold:                   | 80 %                                                                             | 10                   |                    |     |
| Clients                                                   | Notify administrator when virus                | s detected                                                                       |                      |                    | i.  |
| Proxy Settings                                            | Use vendor's "virus found" pag                 | ge                                                                               |                      |                    |     |
| Bandwidth Mgmt.                                           | ICAP Service Ports                             | reason y f                                                                       |                      | _                  |     |
| Authentication                                            | <ul> <li>This service supports plai</li> </ul> | n ICAP connections                                                               |                      |                    |     |
| ▼ Content Filtering                                       | Plain ICAP port: 1344                          |                                                                                  |                      |                    |     |
| General                                                   | This service supports sec                      | ure ICAP connections                                                             |                      |                    |     |
| Blue Coat                                                 | Secure ICAP port: 11344                        |                                                                                  |                      |                    |     |
| IWF                                                       | SSL Device Profile: «Non                       | e>                                                                               | v                    |                    |     |
| Local Database                                            |                                                |                                                                                  |                      |                    |     |
| Third-Party Databases                                     | ICAP v1.0 Options                              | response modification                                                            | (j                   |                    |     |
| You lube                                                  | metriod supported.                             | <ul> <li>response modification</li> </ul>                                        | 201                  |                    |     |
| Geolocation                                               | Draviau size (butas)                           | O Tequest mounication                                                            | d apphied            |                    |     |
| Threat Protection                                         | Preview size (bytes):                          |                                                                                  | r enableu            |                    |     |
| <ul> <li>Content Analysis</li> </ul>                      | Send:                                          |                                                                                  |                      |                    |     |
| ICAP                                                      | ICAD server tea                                | Autnenticated user                                                               | Authenticated groups | Delete             |     |
| Service Groups                                            | Sense settings                                 | Set settings from ICAP s                                                         | erver                |                    |     |
| Forwarding                                                |                                                |                                                                                  |                      |                    | ł   |
| Cloud Configuration                                       | Health Check Options                           | K                                                                                |                      | Apply Revert Help  |     |
| Health Checks     Copyright © 2017 Blue Cost Systems Inc. | Health check                                   | Perform a health ch                                                              | eck on this service  |                    |     |
| supplier of the out of stells, in                         |                                                |                                                                                  | _                    |                    |     |
|                                                           |                                                | OK Cance                                                                         | 21                   |                    |     |

Figure 3-3: Edit GX Response Configuration

The following general settings, only, should be specified:

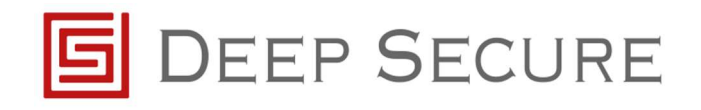

- ICAP version 1.0
- Service URL icap://<ip address of your GX>/RESPMOD
- Service type Other

Under the heading ICAP Service Ports ensure This service supports plain ICAP connections is ticked

Under ICAP v1.0 Options:

- Method supported response modification
- Preview size (bytes) 1024 (and **enabled** is ticked)

Next, press **Sense Settings** to retrieve configuration information from the GX.

Finally, press the **Health Check** button to ensure the GX is reachable.

<sup>TIP</sup> If the health check did not successfully respond, please check network configuration and try the above steps again.

The ProxySG is now configured to communicate with the GX, and is therefore ready for policy implementation.

## **3.4** Configuring the Visual Policy Manager for Forward Proxy

To apply content transformations for a Secure Web Gateway implementation (forward proxy):

Locate **Configuration -> Policy-> Visual Policy Manager** and select the **Launch** button.

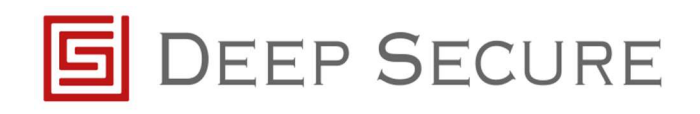

| Blue Coat SG-VA S                                 | Series)                                     | - D<br>Install policy<br>AP REQ<br>Comment | X<br>()<br>()<br>()<br>()<br>()<br>()<br>()<br>()<br>()<br>()<br>()<br>()<br>() | Health: | ок   |
|---------------------------------------------------|---------------------------------------------|--------------------------------------------|---------------------------------------------------------------------------------|---------|------|
| Move up<br>ICAP RESP Web<br>Track<br>Request None | ✔ Move down<br>eb Content Layer - ICA<br>k  | Install polic<br>AP REQ<br>Comment         |                                                                                 | Health: | OK   |
| Move up<br>ICAP RESP Veb<br>Track<br>Request None | ✓ Move <u>down</u> eb Content Layer - ICA k | Install policy                             | y<br>()<br>()<br>()<br>()<br>()<br>()<br>()<br>()<br>()<br>()<br>()<br>()<br>() |         |      |
| ICAP RESP Web<br>Track<br>Request None            | eb Content Layer - ICA<br>k                 | AP REQ<br>Comment                          | 4.12                                                                            |         |      |
| Track<br>Request None                             | k                                           | Comment                                    |                                                                                 |         |      |
| Request None                                      | 9                                           |                                            |                                                                                 |         |      |
|                                                   |                                             |                                            |                                                                                 |         |      |
|                                                   |                                             |                                            |                                                                                 |         |      |
|                                                   |                                             |                                            |                                                                                 |         |      |
|                                                   |                                             |                                            |                                                                                 |         |      |
|                                                   |                                             |                                            |                                                                                 |         |      |
|                                                   |                                             |                                            |                                                                                 |         |      |
|                                                   |                                             |                                            |                                                                                 |         |      |
|                                                   |                                             |                                            |                                                                                 |         |      |
|                                                   |                                             |                                            |                                                                                 |         |      |
|                                                   |                                             |                                            |                                                                                 |         |      |
|                                                   |                                             |                                            |                                                                                 |         |      |
|                                                   |                                             |                                            |                                                                                 |         |      |
|                                                   |                                             |                                            |                                                                                 |         |      |
|                                                   |                                             |                                            |                                                                                 |         |      |
|                                                   |                                             |                                            |                                                                                 |         |      |
|                                                   |                                             |                                            |                                                                                 |         |      |
|                                                   |                                             |                                            |                                                                                 |         |      |
|                                                   |                                             |                                            |                                                                                 |         |      |
|                                                   |                                             |                                            |                                                                                 |         |      |
|                                                   |                                             | .184                                       | .184                                                                            | .184    | .184 |

Figure 3-4: Launch Visual Policy Manager

It is necessary to create two new **Web Content Layer** policies, one for ICAP Request and one for ICAP Response. To do this, select **Policy** from the **Visual Policy Manager** menu and select **Add Web Content Layer.** 

Provide a relevant name in the Add New Layer window (for example Web Content Layer – ICAP REQ).

In the new content layer right click Use Default Caching and select Set and then select New... button

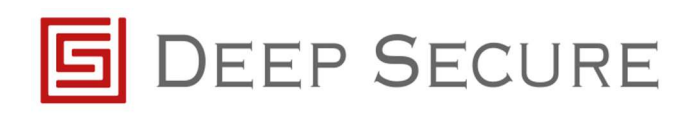

| BLUE COAT ProxySG                      | VSWG-SE                   |                                                        | Home  | Documentation    | Support | Launcher | Log out admin |
|----------------------------------------|---------------------------|--------------------------------------------------------|-------|------------------|---------|----------|---------------|
| Management Console                     | BC Blue Coat Visual F     | olicy Manager (172.17.11.184 - Blue Coat SG-VA Series) |       | - 0              | ×       |          |               |
| Statistics Configuration               | <u>File Edit Policy (</u> | Configuration View Help                                |       |                  |         | Health:  | ок            |
| General                                | 🗣 🖬 Add rule              | 🖬 Delete rule(s) 🛛 Move 💷 Move down                    |       | 😫 Install policy | 7       |          |               |
| Network                                | Corporate Web Ad          | 80 Set Action Object                                   | Хр    | REQ              | 4 4     |          |               |
| Services                               | No. Destination           | Existing Action Objects                                | co    | omment           |         |          |               |
| Clients                                | 1 Any                     | Show: All (sort by object-name)                        |       |                  |         |          |               |
| ▶ SSL                                  |                           | Always Verify                                          |       |                  |         |          |               |
| Proxy Settings                         |                           | Check Authorization                                    |       |                  |         |          |               |
| Bandwidth Mgmt.                        |                           | Do Not Cache                                           |       |                  |         |          |               |
| Authentication                         |                           | Do not Check Authorization                             | - 7.0 |                  |         |          |               |
| Content Filtering                      | -                         | Do Not Mark as Advertisement                           |       |                  |         |          |               |
| Application Classification             |                           | DSGXICAPRequest                                        |       |                  |         |          |               |
| Geolocation                            |                           | DSGXICAPResponse                                       | -     |                  | -       |          |               |
| Threat Protection                      |                           | <u>N</u> ew <u>R</u> emove <u>E</u> dit                |       |                  |         |          |               |
| Content Analysis                       | L                         | Set Dynamic Categorization                             |       |                  |         |          |               |
| Forwarding                             |                           | Set External Filter Service                            |       |                  |         |          |               |
| Cloud Configuration                    |                           | Set Client HTTP Compression                            |       |                  |         |          |               |
| Health Checks                          |                           | Set Server HTTP Compression                            |       |                  |         |          |               |
| Access Logging                         |                           | Set HTTP Compression Level                             |       |                  |         |          |               |
| <ul> <li>Policy</li> </ul>             |                           | Set Force Cache Reasons                                |       |                  |         |          |               |
| Policy Options                         |                           | Manage Bandwidth                                       |       |                  |         |          |               |
| Policy Files                           |                           | Perform Request Analysis                               |       |                  |         |          |               |
| Visual Policy Manager                  |                           | Perform Response Analysis                              |       |                  |         |          |               |
| Exceptions                             | Settings retrieved fro    | Set Malware Scanning                                   | 77.   | 17.85            |         |          | 0             |
|                                        |                           | Set TTL                                                |       | Preview          | Apply   | Revert   | Help          |
|                                        |                           | Modify Access Logging                                  |       |                  |         |          |               |
| opyright © 2017 Blue Coat Systems, Inc | . All rights reserved.    | Override Access Log Field                              |       |                  |         |          |               |

Figure 3-5: Set Action

From the drop-down for **Set Action** select **Perform Request Analysis**.

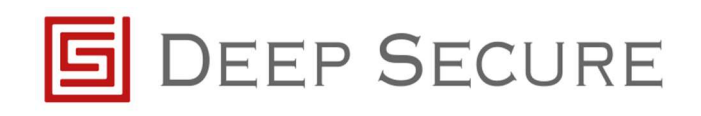

| BLUE COAT ProxySG<br>Management Console                                    | VSWG-SE            | Edit Request Analysis Service Object                                                       | < <sup>cumentatio</sup> | on <u>Support</u> | <u>Launcher</u> | Log out admin |
|----------------------------------------------------------------------------|--------------------|--------------------------------------------------------------------------------------------|-------------------------|-------------------|-----------------|---------------|
| Statistics Configuration                                                   | <u>File Edit P</u> | Name: DSGXICAPRequest                                                                      |                         | ~                 | Health:         | ок            |
| General                                                                    | Cornorate V        | O Do not perform request analysis                                                          | istall poli             | icy               |                 |               |
| P Network                                                                  | Corporate v        | Use the following external request analysis services                                       |                         | 4 6               |                 |               |
| Services                                                                   | No. Desti          | 1 ICAP request services configured on SG                                                   | ent                     |                   |                 |               |
| Clients                                                                    | 1 Any              | Available services: Selected failover sequence:                                            |                         |                   |                 |               |
| <ul><li>Proxy Settings</li><li>Bandwidth Mgmt.</li></ul>                   |                    | Add >> gx_request                                                                          |                         |                   |                 |               |
| <ul> <li>Authentication</li> <li>Content Filtering</li> </ul>              |                    | Move Down                                                                                  |                         |                   |                 |               |
| <ul> <li>Application Classification</li> <li>Geolocation</li> </ul>        |                    | < <remove< td=""><td></td><td></td><td></td><td></td></remove<>                            |                         |                   |                 |               |
| <ul> <li>Threat Protection</li> <li>Content Analysis</li> </ul>            |                    | Connection Security O If available use secure ICAP connections for encrypted r             |                         | _                 |                 |               |
| Forwarding     Cloud Configuration                                         |                    | ○ Always use secure ICAP connections                                                       |                         |                   |                 |               |
| <ul> <li>Health Checks</li> </ul>                                          |                    | Always use plain ICAP connections                                                          |                         |                   |                 |               |
| <ul> <li>Access Logging</li> <li>Policy</li> <li>Policy Options</li> </ul> |                    | If the request analysis service is not available:<br>Deny the client request (recommended) |                         |                   |                 |               |
| Policy Files                                                               |                    | Continue without further request processing                                                |                         |                   |                 |               |
| Exceptions                                                                 | Settings retrie    | OK Cancel <u>H</u> elp                                                                     |                         |                   |                 |               |
|                                                                            |                    |                                                                                            | Preview                 | Apply             | Revert          | Help          |

Figure 3-6: Edit Request Analysis Service Object

Enter a relevant name for the new object (for example DSGXICAPRequest)

Under the **Available Services** select the object created in step 3.2 (e.g. **gx\_request**) and move to **Selected failover sequence**.

Change Connection Security to Always use plain ICAP connections.

Leave all other settings as default.

Repeat the above steps to create a new **Web Content Layer** for the ICAP Response.

On completion of creating the Web Content Layer policies it is necessary to select the **Install Policy** button to apply the new configuration.

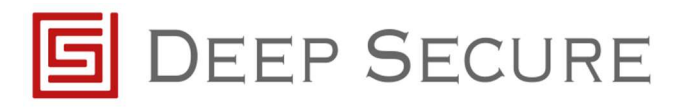

# 4 References

GX Configuration Guide